400-1SG007

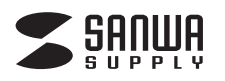

# ワイヤレスワンセグチューナー 取扱説明書

この度は、ワイヤレスワンセグチューナー「400-15G007」(以下本製品)をお買い上 げいただき誠にありがとうございます。この取扱説明書では、本製品の使用方法や安 全にお取扱いいただくための注意事項を記載しています。ご使用の前によくご覧くだ さい。読み終わった後もこの取扱説明書は大切に保管してください。

#### 最初にご確認ください

お使いになる前に、セット内容がすべて揃っているかご確認ください。万一、足りない ものがありましたら、お買い求めの販売店にご連絡ください。

| - | セット内容                                                                  |                |                                                                                                    |  |  |  |
|---|------------------------------------------------------------------------|----------------|----------------------------------------------------------------------------------------------------|--|--|--|
| ( | 〕ワンセグチューナー<br>②ロッドアンテナ<br>③吸盤スタンドロッドアンテナ …                             | 1個<br>1本<br>1個 | <ul> <li>④F型アンテナ変換ケーブル(約10cm)…1本</li> <li>⑤充電用USBケーブル(約90cm)…1本</li> <li>⑥取扱説明書・保証書(本書)1部</li> </ul> |  |  |  |
|   | ※欠品や破損があった場合は、品番(400-1SG007)と<br>上記の番号(①~⑥)と名称(充電用USBケーブルなど)をお知らせください。 |                |                                                                                                    |  |  |  |

デザイン及び仕様については改良のため予告なしに変更することがあります。 本書に記載の社名及び製品名は各社の商標又は登録商標です。

## サンワサプライ株式会社

#### 絵表示の意味

| ⚠警告 | 人が死亡または重傷を負うことが想定される危害の内容 |
|-----|---------------------------|
| 0   |                           |

/ 注意 人がけがを負う可能性、または物的損害の発生が想定される内容

注意していただきたい内容

## 安全にご使用いただくためのご注意(必ずお守りください)

## ⚠警告

- ●分解、改造はしないでください。(火災、感電、故障の恐れがあります)
- ※保証の対象外になります。
- ●水などの液体に濡らさないでください。(火災、感電、故障の恐れがあります) ●小さな子供のそばでは本製品の取外しなどの作業をしないでください。 (飲み込むなど、事故になる恐れがあります)
  - ⚠注意
- ●取付け取外しの時は慎重に作業を行ってください。
- (機器の故障の原因となります)
- ●次のような場所で使用しないでください。 (5)通常の生活環境とは大きく異なる場所
- (1)直接日光の当たる場所
- (2)湿気や水分のある場所
- (非常に暑くなる場所、または非常に寒くなる場所) (6)ホコリの多い場所
- (3)傾斜のある不安定な場所 (4)静電気の発生する場所 (7)振動の影響を受けやすい場所
- ●本製品を長期間使用しない場合は、パッケージに入れて保管してください。

■お手入れについて

- (1)清掃する時は電源を必ずお切りください。
- (2)機器は柔らかい布で拭いてください。
- (3)シンナー・ベンジン・ワックス等は使わないでください。

## 取扱上のご注意

- ●本製品とワイヤレス接続中はインターネット通信ができなくなります。インターネット 通信を再開する場合は本製品とのワイヤレス接続を停止してください。
- ●本製品はデータ放送および緊急警報放送には対応しておりません。
- ●地上デジタル放送の電波が届く範囲でのみ使用可能となりますが周囲の環境・構造 物により電波が届かないことがあります。全ての電波範囲内での使用を保証するも のではありません。あらかじめご了承ください。
- ●録画番組の加工・コピー・編集・転送には対応しておりません。録画したデータは本製 品を接続し、録画に使用したデバイスでの環境のみ再生できます。
- ●録画タイミングの誤作動や故障により録画できなかった場合において、録画内容を 補償することはできません。

# 各部の名称

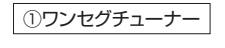

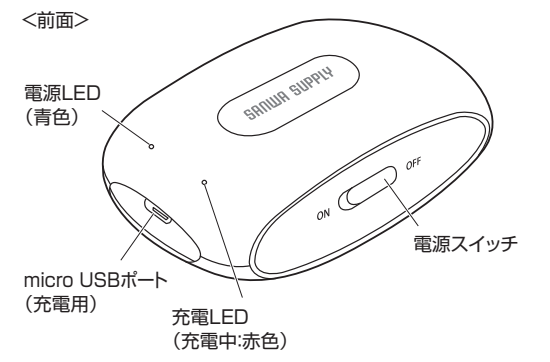

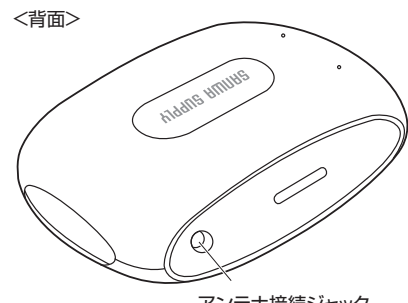

### アンテナ接続ジャック

#### 仕様

| コネクタ      | micro USBコネクタ メス(充電用)、MCX端子 メス(アンテナ接続用)                                                                           |
|-----------|----------------------------------------------------------------------------------------------------|
| チューナー     | 1セグメント対応(UHF:13~62ch)                                                                                             |
| 受信放送      | 日本向け地上デジタル放送方式(ISDB-T)                                                                                            |
| ビットレート    | 最大416kbps ※放送波の内容に依存                                                                                              |
| アンテナ      | ロッドアンテナ、吸盤スタンドロッドアンテナ                                                                                             |
| 電池タイプ     | 充電池                                                                                                    |
| 内蔵電池※1    | リチウムイオン電池 3.7V/1050mAh(2.04Wh)                                                                                    |
| 充電時間      | 約3時間 ※電源OFFの状態                                                                                                    |
| 連続使用時間    | 約4時間(満充電の場合) ※利用状況によって異なります。                                                                                      |
| 消費電流      | 95mA ※USB充電時                                                                                                    |
| 対 応 O S   | iOS 10以降、iPadOS 13以降、Android 5.1以降                                                                                |
| 対 応 機 種   | iPhone・iPad、各種Androidスマートフォン、タブレット<br>※詳しい対応機種は、サンワダイレクトWEBサイトをご確認ください。                                           |
| サイズ・重 量   | ワンセグチューナー/W67×D45.5×H22.5mm・約44g<br>ロッドアンテナサイズ/直径6.5×H59~183mm・約4g<br>吸盤スタンドロッドアンテナサイズ/W28.6×D25.2×H75~180mm・約42g |
| 視聴アプリ     | DTV LIVE ※AppStore、GooglePlayよりダウンロード(無料)                                                                         |
| 無線LAN対応   | IEEE 802.11b、IEEE 802.11g準拠                                                                                       |
| 無線LAN到達距離 | 約8m ※環境条件により異なります。                                                                                                |

※今後のiOS/AndroidOSバージョンアップ、Apple社/Google社のサポート変更により動作しなく なる可能性、もしくはダウンロードやアップデートできなくなる可能性もあります。

※1:充電は付属の充電用USBケーブルにより、パソコンもしくはUSB-ACアダプタ、モバイルバッテ リーから行なってください。

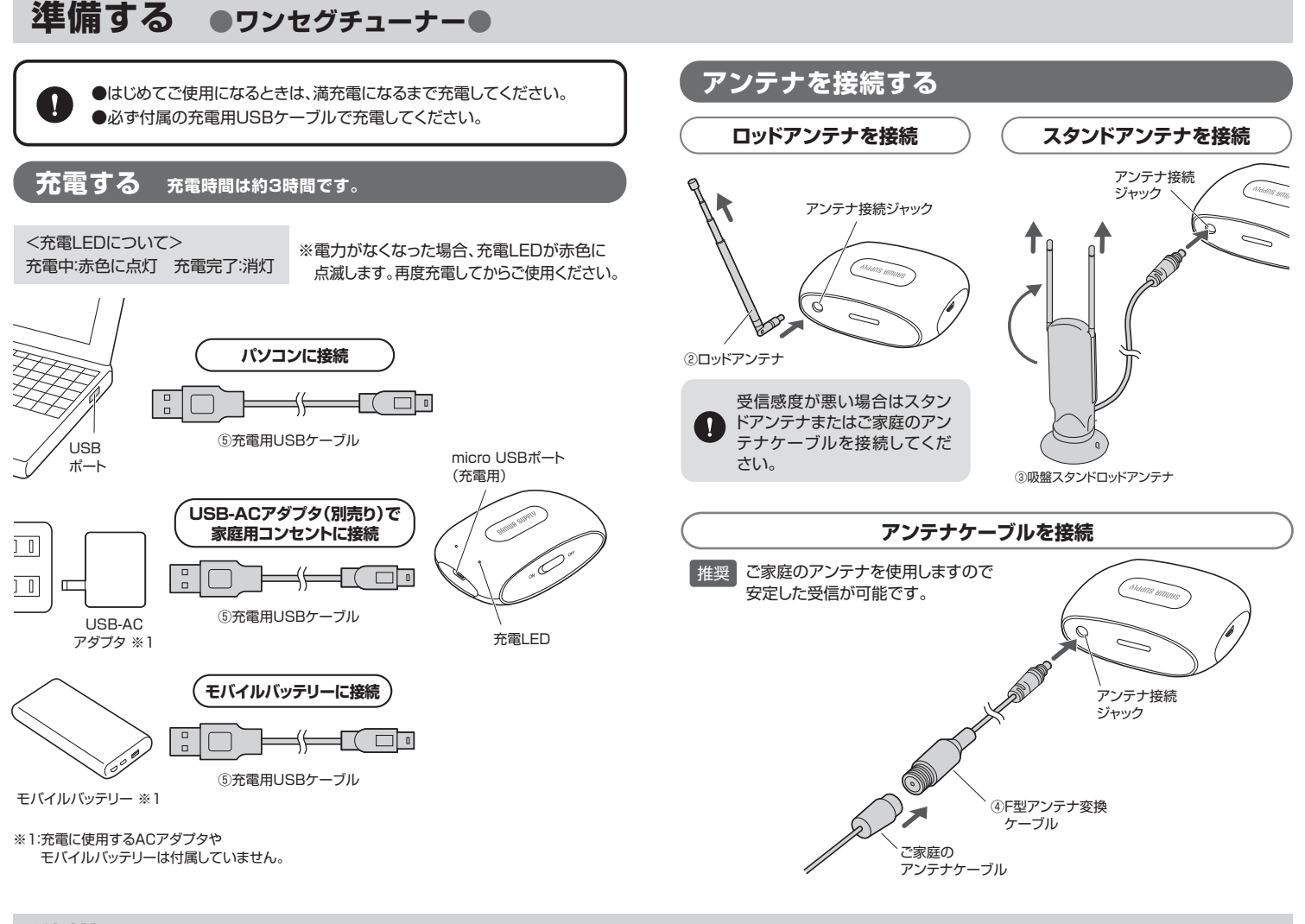

# 準備する ●スマートフォン・タブレット●

# アプリのインストール

本製品の使用には、接続機器側に専用の視聴アプリ「DTV LIVE」(無料)が必要です。

※アプリのダウンロードにはiOSの場合はApple IDが、 Androidの場合はGoogleアカウントがそれぞれ必要です。

●アプリをダウンロードするストアにアクセスしてください。 ※インターネットに接続できる環境で作業してください。

<iOSの場合>

「App Store」を起動してください。

<Androidの場合>

「Playストア」を起動してください。

②検索ウィンドウに「DTV LIVE」と入力し、検索ボタンをタップ してください。

 ●検索結果から「DTV LIVE」を選択し、インストールボタン をタップします。自動的にダウンロードを開始し、インストール されます。

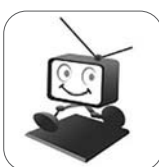

「DTV LIVE」アイコン

※こちらの二次元コードからもダウンロードページに アクセスできます。

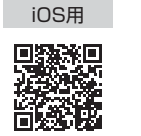

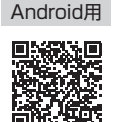

## スマートフォン・タブレットの設定

●本製品にアンテナを接続し、電源をONにしてください。 ※電源をONにすると電源LEDが青色に点灯し、ペアリングモードに入ります。Wi-Fiリストにデバイス名が表示されるまで40~50秒程度かかる場合があります。表示されるまでしばらくお待ちください。

②本製品をできるだけワンセグ放送を受信しやすい場所(窓際など)に設置してください。 ※モバイル機器とのワイヤレス通信が可能な範囲に設置してください。

#### ●接続するモバイル機器のWi-Fi機能をONにしてください。

※OSや機種によってWi-Fi設定の方法は異なります。各機器の取扱説明書をご参照ください。

<iOSの場合> 「設定」→「Wi-Fi」 <Androidの場合> 「設定」→「ワイヤレスとネットワーク」 →「Wi-Fi」 「ネットワークとインターネット」など

●検知されるWi-Fiリストの中から「SANWA\_400-1SG007\_xxxxxx」を選択してください。 ※「xxxxxx」は個体ごとに異なります。 ※複数のモバイル機器を同時に接続することはできません。

#### <iOSの場合>

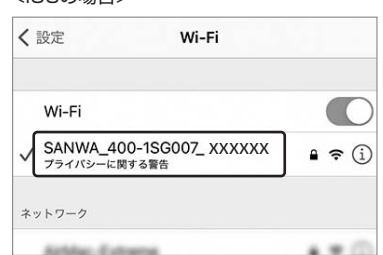

<Androidの場合>

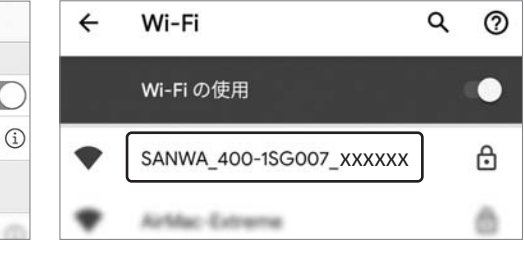

### ❺初回接続時にはパスワードの入力が必要です。

パスワード**「888888888】**(半角数字)を入力して、接続してください。 ※8が8個です。 ※パスワードの変更はできません。

●正常に認識されると接続が完了です。 ※使用には視聴アプリ「DTV LIVE」でのチャンネルの設定が必要です。裏面をご参照ください。

# スマートフォン・タブレットに接続して使う

## 初回起動時

1 視聴アプリ「DTV LIVE」を起動してください。

#### 2 Androidの場合

・このデバイスの位置情報へのアクセスを「DTV LIVE」に許可しますか? ・デバイス内の写真、メディア、ファイルへのアクセスを「DTV LIVE」に許可しますか? というメッセージが続けて表示されます。

「許可」または「アプリの使用中のみ許可」をタップしてください。

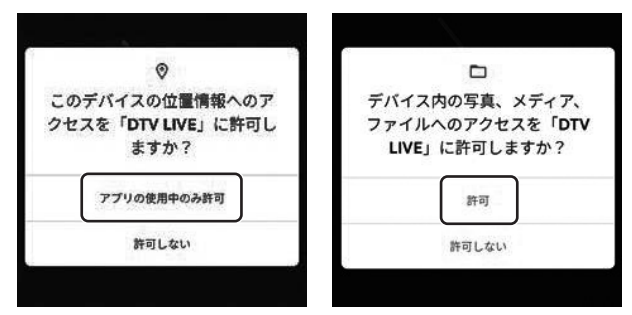

#### iOSの場合

「Wi-Fiの使用を続ける」をタップしてください。

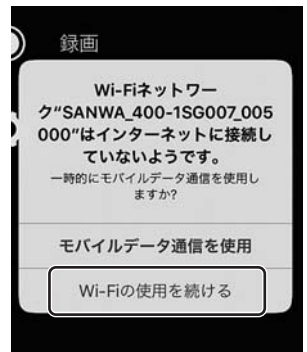

3 「設定」をタップしてください。

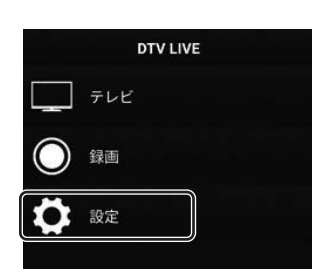

**4** チャンネルを選択し、「チャンネルス キャン」をタップしてください。

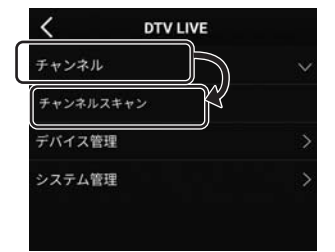

**5** 「スキャン」をタップして、スキャン を開始します。

チャンネルスキャン

日本

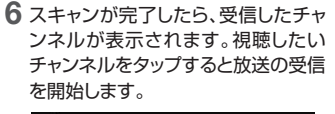

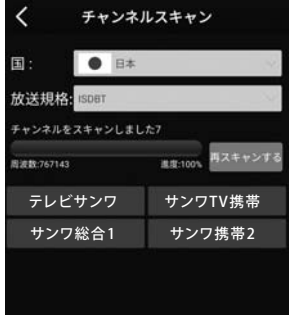

・ 視聴アプリ「DTV LIVE」の初回起動時や視聴する地域が変わった場合などはチャンネルの設定が必要です。

# 2回目以降の起動時

1 「テレビ」をタップしてください。

- DTV LIVE テレビ ③ 録画 ② 設定
- 2 前回スキャンしたチャンネルリストが 表示されます。視聴したいチャンネルを タップすると放送の受信を開始します。

| <    | DTV LIVE     |  |
|------|--------------|--|
| Q.77 | イル名を入力してください |  |
| ۹    | テレビサンワ       |  |
| ۹    | サンワTV携帯      |  |
| ۹    | サンワ総合1       |  |
| ۲    | サンワ携帯2       |  |

#### 異なる地域で視聴する場合

※前回スキャンした場所と異なる地域で視聴する場合は、起動後設定をタップし、 チャンネル>チャンネルスキャンを選択して、再度スキャンを行ってください。

| C DTV LIVE          |                                                             |
|---------------------|-------------------------------------------------------------|
| チャンネル               | ~                                                           |
| チャンネルスキャン<br>デバイス管理 | >                                                           |
| システム管理              | >                                                           |
|                     | ケャンネル           チャンネルスキャン           デバイス管理           システム管理 |

## 視聴画面

テレビ視聴中に画面をタップすると、画面上にメニューが表示されます。 ※何も操作がない場合、メニューは数秒後に消えます。

## 縦画面

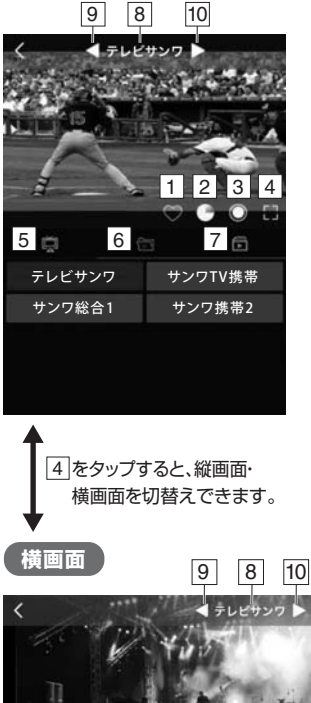

- 1 視聴しているチャンネルをお気に入り登録。 ※6のリストに登録されます。
- 2 チャンネルスキャンを行います。
- ③ 録画を開始します。もう1度タップすると 録画を停止。
   ※ 7 の録画リストから視聴できます。
- 4 縦画面·横画面を切替えます。
- 5 視聴画面の下にチャンネルリストを表示。
- 6 お気に入りチャンネルリストを表示。
- 7 録画データを表示。
- 8 視聴している放送局名を表示。
- 9 10 チャンネルを切替え。

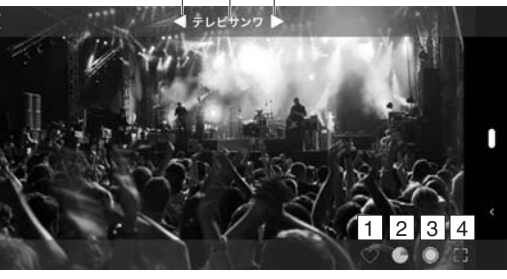

受信感度が悪い場合はスタンドアンテナまたはご家庭のアンテナ ケーブルを接続してください。

0

<

Ξ

放送規格:

in the

## 録画方法

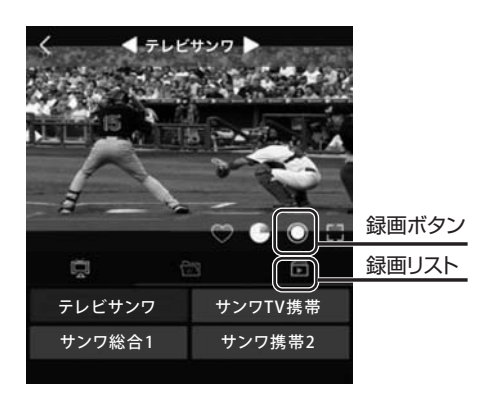

- 1 録画ボタンをタップすると、録画を開始します。 もう1度タップすると録画を停止します。
- 2 録画したデータは、録画リストから視聴できます。

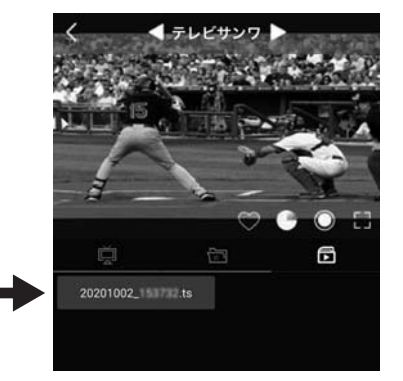

起動画面の「録画」からも録画データを視聴することができます。

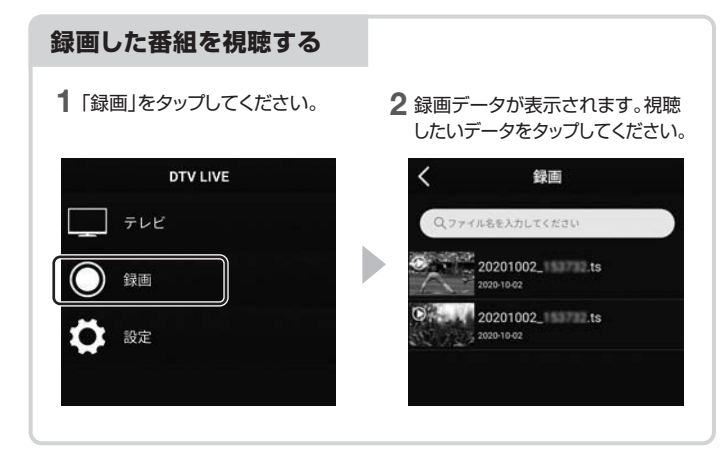

### 設定画面

起動画面の「設定」をタップし、設定画面を確認します。

| DTV LIVE          | <                   | C DTV LIVE |      |  |
|-------------------|---------------------|------------|------|--|
| - <del>7</del> 22 | チャン                 | ネル         | ~    |  |
|                   | チャン                 | ネルスキャン 1   |      |  |
| <b>议</b> 設定       | <b>→</b> <i>デバイ</i> | ス管理 2      | >    |  |
|                   | システ                 | ム管理 3      | >    |  |
|                   |                     |            |      |  |
| 1 チャンネルスキャン       | 受信チャ                | ンネルをスキャン   | します。 |  |
| 2 デバイス管理          | ファーム                | ウェア情報を表示   | します。 |  |
| 3 システム管理          | アプリを                | 閉じます。      |      |  |

# 故障かな?と思ったら

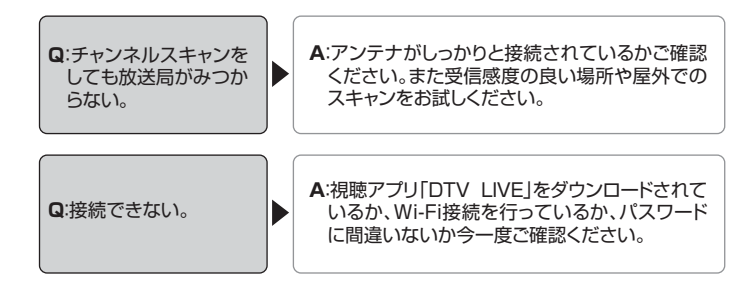

#### 保証規定

- 1)保証期間内に正常な使用状態でご使用の場合に限り品質を保証しております。万一保証期間内で 故障がありました場合は、弊社所定の方法で無償修理いたしますので、保証書を製品に添えてお 買い上げの販売店までお持ちください。

- 2)次のような場合は保証期間内でも有償修理になります。
- (1)保証書を定続いにたけない場合。 (2)所定の項目をご記入いただけない場合。 (3)故障の原因が取扱い上の不注意による場合。

- (4)故障の原因がお客様による輸送移動中の衝撃による場合。
   (5)天変地異、ならびに公害や異常電圧その他の外部要因による故障及び損傷の場合。
- (6) 譲渡や中古販売、オークション、転売などでご購入された場合。
  (3) お客様ご自身による改造または修理があったと判断された場合は、保証期間内での修理もお受け いたしかねます
- 4)本製品の故障、またはその使用によって生じた直接、間接の損害については弊社はその責を負わ ないものとします。

5)本製品を使用中に発生したデータやプログラムの消失、または破損についての補償はいたしかね ます。

6)本製品は医療機器、原子力設備や機器、航空宇宙機器、輸送設備や機器などの人命に関わる設備 や機器、及び高度な信頼性を必要とする設備や機器やシステムなどへの組み込みや使用は意図さ れておりません。これらの用途に本製品を使用され、人身事故、社会的障害などが生じても弊社は

いかなる責任も負いかねます。 7)修理ご依頼品を郵送、またはご持参される場合の諸費用は、お客様のご負担となります。 8)保証書は再発行いたしませんので、大切に保管してください。 9)保証書は日本国内においてのみ有効です。

| 保証書             | 証書        |          | サンワサプライ株式会社 |   |   |  |  |
|-----------------|-----------|----------|-------------|---|---|--|--|
| 型番: 400-1SG007  | シリアルナンバー: |          |             |   |   |  |  |
| お客様・お名前・ご住所・TEL |           |          |             |   |   |  |  |
|                 |           |          |             |   |   |  |  |
|                 |           |          |             |   |   |  |  |
|                 |           |          |             |   |   |  |  |
|                 |           |          |             |   |   |  |  |
|                 |           |          |             |   |   |  |  |
|                 |           |          |             |   |   |  |  |
|                 |           |          |             |   |   |  |  |
|                 |           |          |             |   |   |  |  |
| 担当者名            | 保証期間 6ヶ月  | お買い上げ年月日 | 年           | 月 | 日 |  |  |

本取扱説明書の内容は、予告なしに変更になる場合があります。

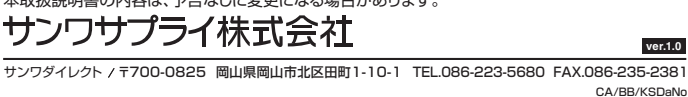